## 通知メール設定

## Yahoo Email/Hotmail設定

Yahoo Email/Hotmailのお使いであれば、スマホのアプリでのEmail設定で、以下のように、ユーザー名/受信アドレス/送信アドレスお使いのメールアドレスを記入し、パスワードにメールのパスワード、件名にメールのSubjectを入力することでEmailへのアラーム送信設定が完了となります。

| <b>く</b> バック | Email設定          | 保存         | <b>く</b> バック | Email設定               | 保存    |
|--------------|------------------|------------|--------------|-----------------------|-------|
| SMTPサーバ      | smtp.live.com    |            | SMTPサーバ      | smtp.mail.yahoo.co.jp |       |
| サーバポート       | 587              |            | サーバポート       | 465                   |       |
| 暗号化接続        |                  | STARTTLS > | 暗号化接続        |                       | SSL > |
| 認証           |                  |            | 認証           |                       |       |
| ユーザー名        | test@hotmail.com |            | ユーザー名        | test@yahoo.co.jp      |       |
| パスワード        | •••••            |            | パスワード        | •••••                 |       |
| 受信アドレス       | test@hotmail.com |            | 受信アドレス       | test@yahoo.co.jp      |       |
| 送信アドレス       | test@hotmail.com |            | 送信アドレス       | test@yahoo.co.jp      |       |
| 件名           | Alarm            |            | 件名           | Alarm                 |       |
| 内容           |                  | テスト        | 内容           |                       | テスト   |

Hotmail設定

Yahoo Mail設定

ご注意:アプリではなくて、ウェブで以下Gmail設定を行ってください。

## Gmail Email 設定

1.1 Gmail の設定メーニューでの「メール転送とPOP/IMAP」タブで、POP と IMAPを有効にしてから、「変更を保存」ボタンをクッリクしてください。

|                               |              | 🗎 mail.google.com   | C                         |                |
|-------------------------------|--------------|---------------------|---------------------------|----------------|
|                               |              |                     |                           |                |
| Google                        |              |                     | ~ <b>Q</b>                |                |
|                               |              |                     |                           | # - <b>D</b> - |
| Gmail •                       | C .          | その他 - 1             | 50 / 107 1                |                |
| 1/5 pt                        | DXTY         |                     | 表示間隔:                     | 両面の提合)         |
|                               |              | 中合担职 has m          | ☆ 標準 (より入さな<br>へ) (とり大きな) | (画面の場合)        |
| 受信トレイ (97)<br>スター付き           | Google<br>白公 | Alarm Mossage       | ax 版 示 (G ) 八 C · G E     |                |
| 送信済みメール                       | 白分           | Alarm Message       | just set                  |                |
| 下書き                           | 自分 Mail (2)  | 1233 - just for tes | - Just 受信トレイを設定           |                |
| もっと見る、                        | Google       | 已生成应用专用家            | 設定                        |                |
| 😫 hao 👻 🕂                     | Google       | 已生成应用专用密            | テーマ                       |                |
|                               | □ ☆ 自分       | Test                | ヘルプ                       |                |
|                               | □ ☆ 自分       | Test                |                           |                |
|                               | □ ☆ 自分       | Test                |                           |                |
|                               | 自分           | Test                |                           | © 6月1日         |
| 最近のチャットはありませ                  | 自分           | Test                |                           | © 8月1日         |
| ん                             | 自分           | Test                |                           | © 8月1日         |
| せんか                           | 自分           | Test                |                           | @ 8月1日         |
|                               | 自分           | Test                |                           | @ 8月1日         |
| 2 Q C                         | 自分           | Test                |                           | @ 7月31日        |
| Connected to server NALLN269/ | 自分           | Test                |                           | @ 7月31日        |
|                               |              | 2/10 ページ 22         | 0 文字 Ц×                   | @ 7月31日        |

拼 - 尊 -全般 ラベル 受信トレイ アカウントとインポート フィルタとブロック中のアドレス メール転送と POP/IMAP チャット Labs オフライン テーマ 詳細 ヒント:フィルタを作成し、特定のメールだけを転送することもできます。 1. ステータス: すべてのメールに対して POP が有効 POP ダウンロー ド: • **すべてのメール**で POP を有効にする (ダウンロード済みのメールを含む) 詳細 ○今後受信するメールで POP を有効にする POP を無効にする 2. POP でメールにアクセスする場合 Gmail のメールを受信トレイに残す ٥ 3. メール クライアントの設定 (例: Outlook、Eudora、Netscape Mail) 設定手順 IMAP アクセス: ステータス: IMAP 有効 (IMAP を使用して他の IMAP を有効にする クライアントから ○ IMAP を無効にする Gmail にアクセスしま す) IMAP のメールを削除するようマークを付けた場合: 詳細 • 自動消去をオン - 直ちにサーバーを更新する(デフォルト) ○ 自動消去をオフ - クライアント側でサーバーを更新するのを待機する

1.2ヘルプメーニューにて、「パスワード」を入力し、サーチしてください。検 索結果にての 「アプリパスワードログイン」をクッリクしてから、青字の 「2 段階認証プロセス」をクリックし、「2段階認証プロセス」を有効にしてくだ さい。

## 設定

| 🗯 Safari ファイル 編集    | 表示 履歴 ブックマーク     | ウインドウ ヘルプ            |                                                                                                    | T              |         |
|---------------------|------------------|----------------------|----------------------------------------------------------------------------------------------------|----------------|---------|
| ••• <>              |                  | a mail.google.com    | C                                                                                                    | ۵ o            | Mac     |
| Google              |                  |                      | <ul><li></li><li></li><li></li><li></li><li></li><li></li><li></li><li></li><li></li><li></li><li></li><li></li><li></li><li></li><li></li><li></li><li></li><li></li><li></li><li></li><li></li><li></li><li></li><li></li><li></li><li></li><li></li><li></li><li></li><li></li><li></li><li></li><li></li></ul> | # O b          | Pleas   |
| Gmail •             | C C              | その他 - 1-50 / 1       | 07行 < >                                                                                                    | 拼 - \$         |         |
| 作成                  | ▲ メイン            | 🍰 ソーシャル 新着1件         | 表示間隔:<br>✔ 標準(より大き                                                                                                    | きな画面の場合)       | 164)    |
| 受信トレイ (97)          | Google           | 安全提醒 - hao max 您     | 小(より大きな                                                                                                    | () 面面の場合)      | るのを待機   |
| スター付き               | 自分               | Alarm Message - just | 最小                                                                                                    |                |         |
| 送信済みメール             | 自分               | Alarm Message - just | 受信トレイを誘                                                                                                    | 设定             |         |
| 「音さもっと見る、           | □ ☆ 自分, Mail (2) | 1233 - just for test |                                                                                                    |                | -       |
|                     | Google           | 已生成应用专用密码 -          | 設定                                                                                                    |                |         |
| hao +               | Google           | 已生成应用专用密码 -          | ノーマ                                                                                                    | dm             |         |
|                     | 自分               | Test                 |                                                                                                    |                |         |
|                     | 自分               | Test                 |                                                                                                    | @ 8月1日         | - 文書内を検 |
|                     | 自分               | Test                 |                                                                                                    | @ 8月1日         |         |
| No. No.             | 自分               | Test                 |                                                                                                    | @ 8月1日         | * \E *  |
| 最近のチャットはありませ        | 自分               | Test                 |                                                                                                    | @ 8月1日         |         |
| h                   | 自分               | Test                 |                                                                                                    | @ 8月1日         |         |
| 新しいチャットを開始しま<br>せんか | 自分               | Test                 |                                                                                                    | @ 8月1日         |         |
|                     | 自分               | Test                 |                                                                                                    | @ 7月31日        |         |
| • • •               | 自分               | Test                 |                                                                                                    | @ 7月31日        |         |
| - 4 6               | 白分               | Tast                 |                                                                                                    | <b>一 7日31日</b> | 帰する     |

| Gmail・       ・       C       その他・       1-50/107行       メ       井・・・・・・・・・・・・・・・・・・・・・・・・・・・・・・・・・・・・                                                                                                    | Google          |                |             |                                   |
|----------------------------------------------------------------------------------------------------|-----------------|----------------|-------------|-----------------------------------|
| 作成       ● メイン       エ ソーシャル       ← ヘルプ         受信トレイ (97)       ○ Google       安全提醒-         スター付き       ○ 自分       Alarm Mes         送信済みメール       ○ 自分       Alarm Mes         下書き       ○ 自分       Alarm Mes         もっと見る・       ○ 自分       日子         ● 白の *       +       ○ Google       日生成应用         ● 白分       「E       アブリバスワードを変更または再設定す         ● 白分       「E       アブリバスワードでログイン         ● 白分       Test       ○         ● 白分       Test       ○         ● 白分       Test       ○         ● 白分       Test       ○         ● 白分       Test       ○         ● 白分       Test       ○         ● 白分       Test       ○         ● 白分       Test       ○         ● 白分       Test       ○         ● 白分       Test       ○         ● 白分       Test       ○         ● 白分       Test       ○         ● 白分       Test       ○         ● 白分       Test       ○                                                                                                    | Gmail •         | - C 70         | )他 -        | 1-50 / 107 行 < > 拼 👻 🌣            |
| 受信トレイ (97) <ul> <li>Google</li> <li>安全提醒 -</li> <li>Alarm Mes</li> <li>送信済みメール</li> <li>自分</li> <li>Alarm Mes</li> <li>下書き</li> <li>自分</li> <li>Alarm Mes</li> <li>下書き</li> <li>自分</li> <li>Alarm Mes</li> <li>下書き</li> <li>自分</li> <li>Alarm Mes</li> <li>下書き</li> <li>白分</li> <li>Alarm Mes</li> <li>下書き</li> <li>白分</li> <li>Alarm Mes</li> <li>「パスワードを変更または再設定</li> <li>「パスワードでログイン</li> <li>「パスワードでログイン</li> <li>「パスワードでログイン</li> <li>「パスワードでログイン</li> <li>「パスワードでログイン</li> <li>「パスワードでログイン</li> <li>「パスワードで</li> <li>「パスワードで</li></ul> | 作成              | □ メイン          | 🎿 ソーシャル 🔳   | ← ヘルプ                             |
| スター付き       1       自分       Alarm Mes         送信済みメール       日分       Alarm Mes         下書き       自分       Alarm Mes         もっと見る・       自分       1233 - just         ●       白のout       日分         ●       Google       日生成应用         ●       白分       Test         ●       自分       Test         ●       自分       Test                                                                                                    | 受信トレイ (97)      | Google         | 安全提醒 -      |                                   |
| 送信済みメール       自分       Alarm Mes         下書き       自分, Mail (2)       1233 - just         もっと見る・       Google       日生成四用         ●       Google       日生成四用         ●       Google       日生成四用         ●       自分       Test         ●       自分       Test                                                                                                    | スター付き           | 自分             | Alarm Mes   | Q パスワード                           |
| 1 (2)       1233 - just         もっと見る・       Google       日生成应用         ● 白分       日生成应用       日分         ● 自分       Test       0         ● 自分       Test       0                                                                                                    | 送信済みメール         | □ ☆ 自分         | Alarm Mes   |                                   |
|                                                                                                    | 下書さもっと見る▼       | □ 自分, Mail (2) | 1233 - just | ■ パスワードを変更または再設定す                 |
| Tabo       +       ●       Google       日生成应用       ●       クノノノハベス ドビビノノノ         ●       自分       Test       ●       日分       Test       ●       クノノバスワード         ●       自分       Test       ●       日分       Test       ●       ハバスワード変更         ■       自分       Test       ●       日分       Test       ●       アブリバスワードで問題を用         ■       自分       Test       ●       日分       Test       ●       アブリバスワードで問題を用         ■       自分       Test       ●       日分       Test       ●       ●       ●         新しいチャットを開始しま       ●       自分       Test       ●       ●       ●       ●       ●       ●       ●       ●       ●       ●       ●       ●       ●       ●       ●       ●       ●       ●       ●       ●       ●       ●       ●       ●       ●       ●       ●       ●       ●       ●       ●       ●       ●       ●       ●       ●       ●       ●       ●       ●       ●       ●       ●       ●       ●       ●       ●       ●       ●       ●       ●       ●       ●                                                                                                    |                 | Google         | 已生成应用       | マブリ パスワードでログイン                    |
| ● 値 自分     Test     Q、パスワード       ● 値分     Test     Q、パスワード       ● 値分     Test     Q、パスワード変更       ● 値分     Test     Test       ● 値分     Test     Test       ● 値分     Test     Test       ● 値分     Test     Test       ● 値分     Test     Test       ● 値分     Test     Test       ● 値分     Test     Test       ● 値分     Test     Test       ● 値分     Test     Test       ● 値分     Test     Test       ● 値分     Test     Test       ● 値分     Test     Test       ● 値分     Test     Test       ● 値分     Test     Test       ● 気自分     Test     Test       ● 目分     Test     Test                                                                                                    | hao +           | Google         | 已生成应用       |                                   |
| 自分         Test           自分         Test           自分         Test           自分         Test           自分         Test           市されるときは、アブリバスワード変更           市されるときは、アブリバスワードで開墾を用           た         自分           百分         Test           ボされるときは、アブリバスワードで開墾を用           た         自分           百分         Test           ボンドマットを開始しま         自分           1         自分           1         自分           1         自分           1         自分           1         自分           1         自分           1         自分           1         自分           1         自分           1         日分           1         日分           1         日分           1         日分           1         日分           1         日分           1         日分           1         日分           1         日分           1         日           1         日           1         日           1         日 <td></td> <td>□ ☆ 自分</td> <td>Test</td> <td>Q パスワード</td>                                                                                                    |                 | □ ☆ 自分         | Test        | Q パスワード                           |
| 自分     Test     Q     パスワード変更       自分     Test     示されるときは、アプリパスワードで問題を思<br>っされるときは、アプリパスワードで問題を思<br>っされるときは、アプリパスワードで問題を思<br>できることがあります。ほとんどの場合、アプリ<br>パスワードはアプリや端末ごとに一度入力するか<br>けなので、覚える必要はありません。       単白分     Test       新しいチャットを開始しま<br>せんか     自分       ● 自分     Test       ● 自分     Test       ● 自分     Test       ● 自分     Test       ● 自分     Test       ● 自分     Test       ● 自分     Test       ● 自分     Test       ● 自分     Test       ● 人手した Gmail などの Google プランドのアプロ                                                                                                    |                 | □ ☆ 自分         | Test        |                                   |
| 自分     Test     示されるときは、アプリ、パスワートで問題を       最近のチャットはありません     自分     Test     できることがあります。ほとんどの場合、アプリ       点     自分     Test     パスワートドはアプリや端末ごとに一度入力するか       折しいチャットを開始しま     自分     Test     けなので、覚える必要はありません。       量分     Test     10.10.3 以上を搭載した Mac の場合は、Trans       量合分     Test     り入手した Google プランドのアプリ                                                                                                    |                 | 自分             | Test        | Q. パスワード変更                        |
| 最近のチャットはありません     自分     Test     できることがあります。ほとんどの場合、アプ       小スワードはアプリや時未ごとに一度入力する。     パスワードはアプリや時未ごとに一度入力する。     パスワードはアプリや時未ごとに一度入力する。       新しいチャットを開始しませんか     自分     Test       せんか     自分     Test       ・     自分     Test       ・     自分     Test       ・     自分     Test       ・     自分     Test       ・     自分     Test       ・     自分     Test       ・     自分     Test       ・     自分     Test       ・     日分     Test       ・     日分     Test       ・     日分     Test                                                                                                    |                 | 自分             | Test        | 示されるときは、アプリ、パスワードで問題を解決           |
| ん     自分     Test     けなので、覚える必要はありません。       新しいチャットを開始しま     自分     Test     社なので、覚える必要はありません。       せんか     自分     Test     社ののものに、認定を搭載した iPhone、認定は OSX       1<                                                                                                    | 最近のチャットはありませ    | 自分             | Test        |                                   |
| Initial State         自分         Test           せんか         自分         Test         注: IOS 8.3 以上を搭載した IPhone、または OSX           1<                                                                                                    | ん               | 自分             | Test        |                                   |
| 目分         Test         10.10.3 以上を搭載した Mac の場合は、iTunes           自分         Test         り入手した Gmail などの Google ブランドのブラ                                                                                                    | 補しいテキットを開始しませんか | 自分             | Test        | 注: iOS 8.3 以上を搭載した iPhone、または OSX |
| □ ☆ 目分 Test り入手した Gmail などの Google ブランドのアス                                                                                                    |                 | 自分             | Test        | 10.10.3 以上を搭載した Mac の場合は、iTunes J |
|                                                                                                    |                 | 日公日分           | Test        |                                   |

ヘルプ  $\leftarrow$ Q パスワード アプリ パスワードでログイ ン アプリ パスワードは、Google アカウントへのア クセス権をアプリや端末に付与する 16 桁のパス コードです。2段階認証プロセスを使用している 場合に、Google アカウントにアクセスして「パ スワードが正しくありません」というエラーが表 示されるときは、アプリパスワードで問題を解決 できることがあります。ほとんどの場合、アプリ

パスワードはアプリや端末ごとに一度入力するだ けなので、覚える必要はありません。

**1.3**「アプリパスワードログイン」のページに戻り、「アプリパスワード生成方法」にて「アプリパスワード」をクリックして、アプリパスワードの生成を行います。

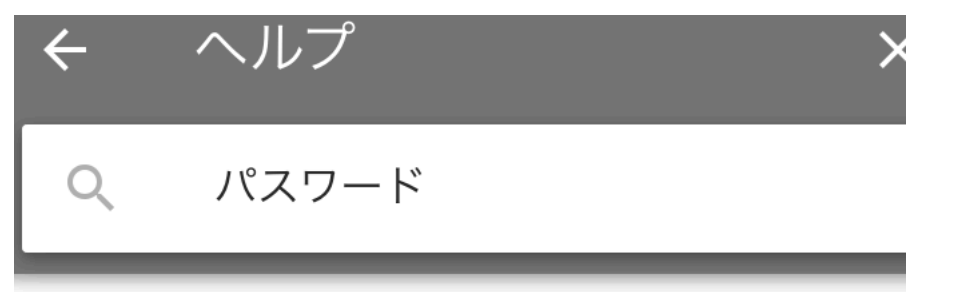

パスワードはアプリや端末ごとに一度入力するだ けなので、覚える必要はありません。

注: iOS 8.3 以上を搭載した iPhone、または OSX 10.10.3 以上を搭載した Mac の場合は、iTunes よ り入手した Gmail などの Google ブランドのアプ リを利用する際の 2 段階認証プロセスで、アプリ パスワードは必要ありません。iOS ネイティブの メール クライアントで Google オプションを使用 する際も、アプリ パスワードは不要です。

アプリ パスワードが必要となる理由

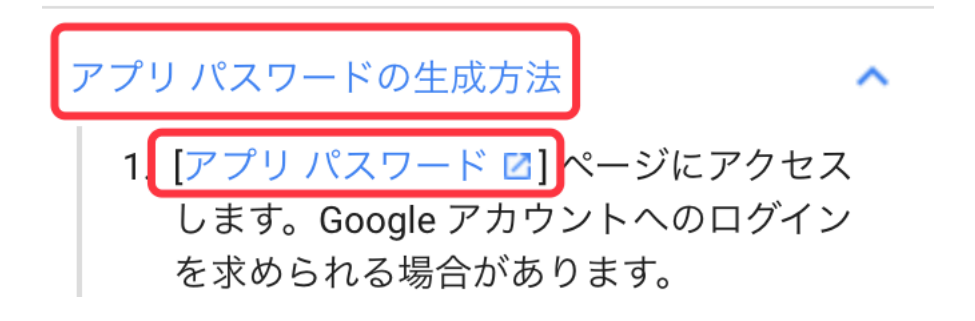

| < <u>←</u> <u>⊼</u> | 如用专用密码                             |                                                  |                                                                                                   |                                            |  |  |  |
|---------------------|------------------------------------|--------------------------------------------------|---------------------------------------------------------------------------------------------------|--------------------------------------------|--|--|--|
| 借                   | 锄应用专用密码,两步验证用户花<br>户。系统将为您生成应用专用密码 | 可通过Outlook<br>码,您无需记住                            | 苋iPhone/Mac上的"邮件"之类<br>它们。 <mark>了解详情</mark>                                                      | 約应用访问其Google                               |  |  |  |
|                     | 名称                                 | 创建时间                                             | 上次使用时间                                                                                            | 访问权限                                       |  |  |  |
|                     | mail box                           | 下午3:57                                           | Email                                                                                             | 撤消                                         |  |  |  |
|                     | 我的 Windows 计算机 ▼ 上                 | 的邮件 🗸                                            | 生成                                                                                                |                                            |  |  |  |
| 生成的原                | 生成的应用专用密码                          |                                                  |                                                                                                   |                                            |  |  |  |
|                     |                                    | edij                                             | jbmf obrf dkc:                                                                                    | i                                          |  |  |  |
| Email               | allv@gmail.com                     | 使用说明                                             |                                                                                                   |                                            |  |  |  |
| Password            |                                    | 在您要设<br>Google帧<br>由16个字<br>该应,就可<br>限。您<br>或告诉他 | 置的应用或设备中,前往<br>沪的设置部分。将您的密闭<br>符组成的密码(如上所示<br>用密码的效用跟普通密码<br>以获得您Google帐户的完<br>需记住该密码,所以请勿料<br>人。 | 密的<br>码更换成<br>)。<br>一样。有了<br>全访问权<br>务它写下来 |  |  |  |
|                     |                                    |                                                  |                                                                                                   | 完成                                         |  |  |  |

1.4 アプリのパスワードが生成されたら、スマホアプリでのEmail設定にて、 SMTPサーバに: 64.233.189.108、サーバポートに465を入力し、暗号化接続を SSLに選択し、「認証」欄のボタンを右にスワイプし、認証機能を有効してから、 先ほど生成されたアプリのパスワードを入力してください。ここまでは、通知 Email設定は完了となります。